- •
- 0
- 0
- 0

## Yellowfin2

- 1. CSS 2. .jsp

YellowfinROOTcustomimagesYellowfin\appserver\webapps\ROOT\customimages

- 1. logo.png
- 2. yellowfin\_welcome.png
- logoFooter.png
   nav\_bkg.png

:

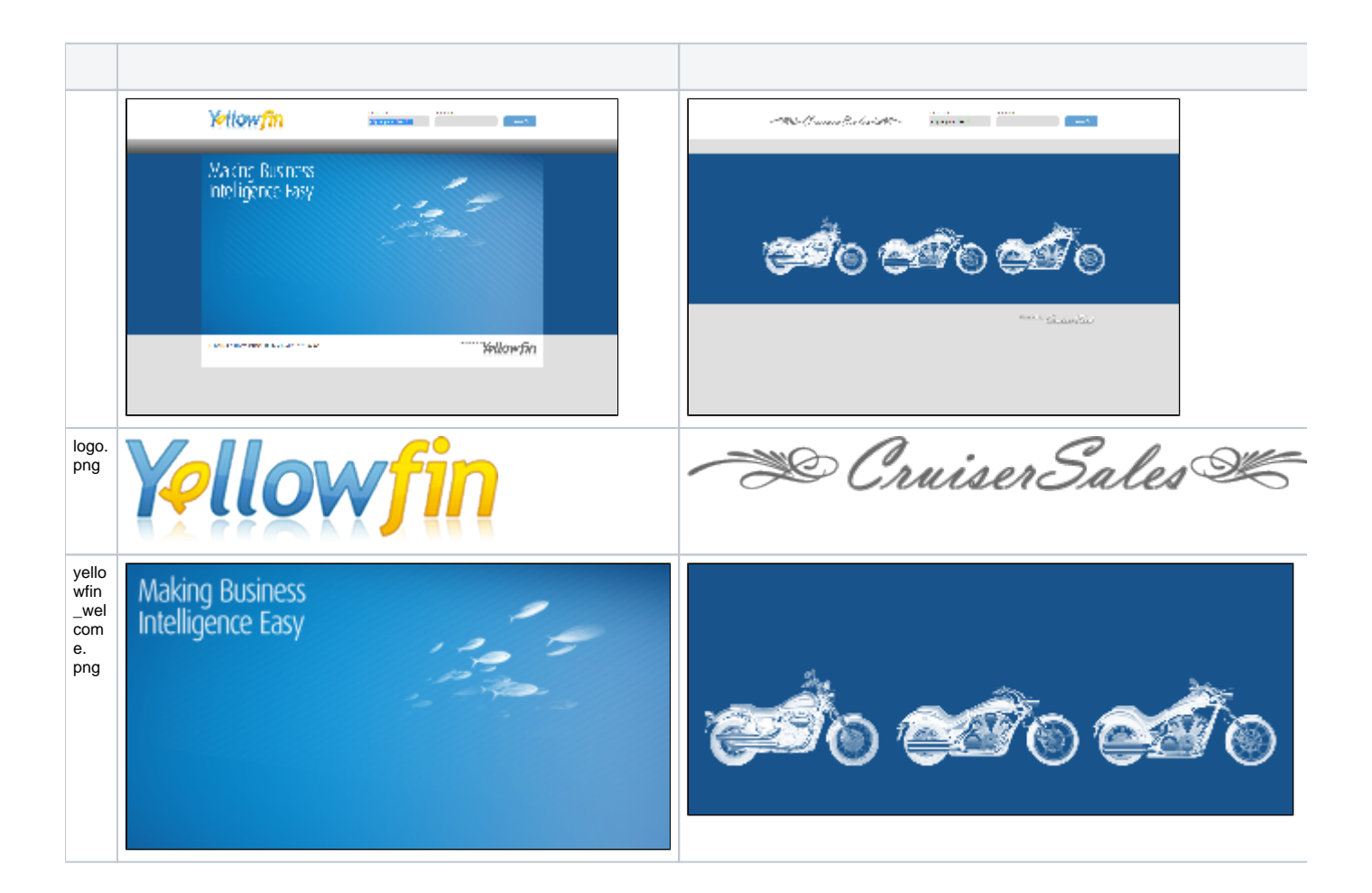

| logo<br>Foot<br>er.<br>png | Powered By Yellowfin | Powered By Cruisen Tesh |
|----------------------------|----------------------|-------------------------|
| nav_<br>bkg.<br>png        |                      |                         |

YellowfinYellowfin\development\examples\index\_mi.jspjspJavascript

index\_mi.jsplogin\_companyName.jspYellowfinROOTYellowfin\appserver\webapps\ROOT

## YellowfinYellowfin

- 1. Yellowfin
- 2. Yellowfin\appserver\webapps\ROOT\WEB-INFweb.xml

```
<!-- The Welcome File List -->
<welcome-file-list>
<welcome-file>index_mi.jsp</welcome-file>
</welcome-file-list>
```

a. welcome-file

```
<!-- The Welcome File List -->
<welcome-file-list>
<welcome-file>login_companyName.jsp</welcome-file>
</welcome-file-list>
```

b. web.xml 3. index\_mi.jsp

a.

```
<input type="hidden" name="<%=Const.INDEX_PAGE%>" value="/index_mi.jsp" />
```

<input type="hidden" name="<%=Const.INDEX\_PAGE%>" value="/login\_companyName.jsp" />

b.

Const.INDEX\_PAGE +"=/index\_mi.jsp"

Const.INDEX\_PAGE +"=/login\_companyName.jsp"

c. 4. Yellowfin

a. ConfigurationConfigCode = 'LOGONPAGE'ConfigData = 'login\_companyName.jsp'

```
UPDATE dbo.Configuration
SET ConfigData = 'login_companyName.jsp'
WHERE ConfigCode = 'LOGONPAGE'
```

## 5. Yellowfin

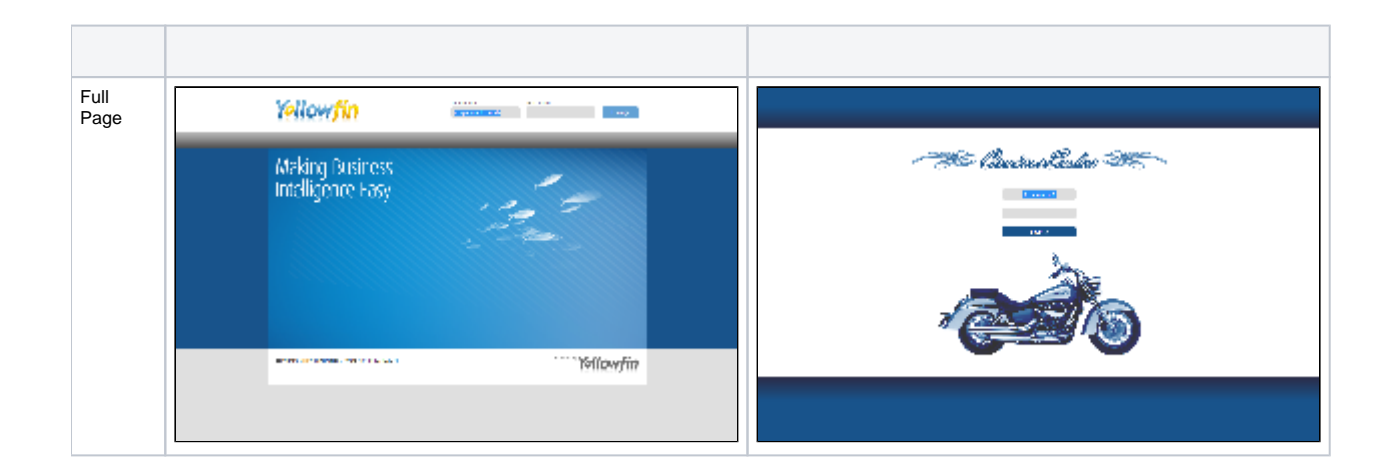